Accedere al sito tramite il link sottostante: <u>https://aspcircondarioimolese.bo.it</u>

Clicca il link già presente nel sito "portale dei servizi online dell'ASP Circondario Imolese" indicato con la **freccia rossa** nella foto sottostante.

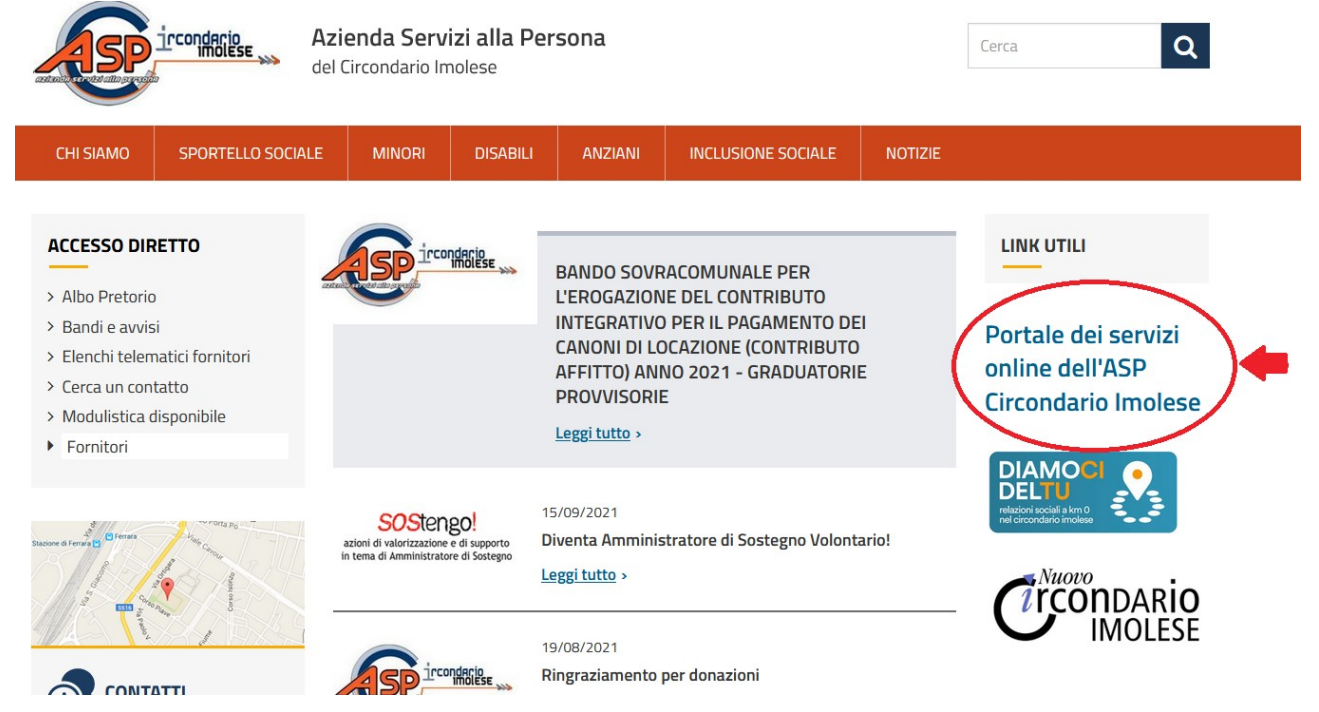

Una volta entrati nella pagina, vede la schermata nella foto sottostante:

| Nuovo Circondario Imolese           |                    |       | Accedi |
|-------------------------------------|--------------------|-------|--------|
| Portale servizi onli                | ne                 | Cerca | Q      |
| Scegli un'amministrazione 🗸 Domande | requenti Pagamenti |       |        |

## Servizi alla persona e per la casa

| Cerca i contenuti che nel titolo contengono:                                   |  |
|--------------------------------------------------------------------------------|--|
| FILTRA                                                                         |  |
| & Chiedere l'assegnazione di un alloggio                                       |  |
| & Chiedere la concessione del bonus teleriscaldamento                          |  |
| & Chiedere la concessione del contributo per il sostegno agli inquilini morosi |  |
| & Chiedere la concessione dell'assegno di maternità dei Comuni                 |  |

Sceglie un'amministrazione (in alto a sinistra, indicato con la freccia gialla).

Poi, in alto a destra, clicca sull'icona Blu eredenziali SPID. Dopodiché, seleziona il link di suo interesse e procede con la compilazione.

*N.B. Gli allegati devono essere caricati in Pdf/A, utilizzate il link seguente per convertire il Pdf in Pdf/A <u>https://pdf.online/it/pdf-to-pdfa</u>*